# Accounts Payable Financial Managers Certification Course

Presented by Cynthia Turner, Assistant Director, Procurement and Disbursements Erica Hill, Accounts Payable Specialist IV

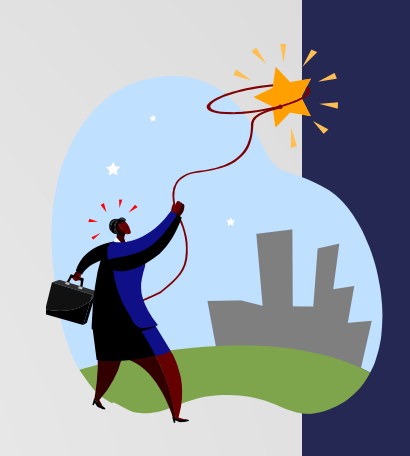

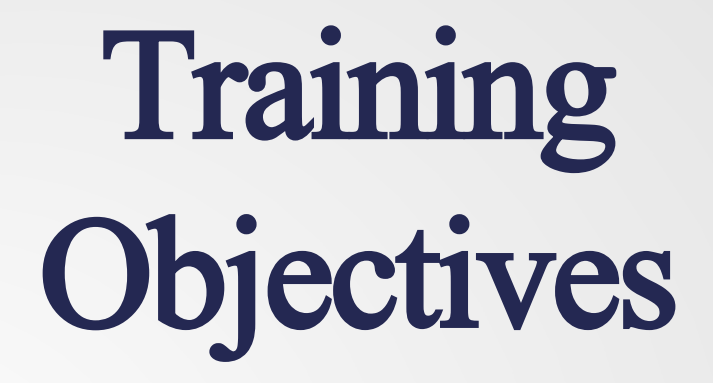

The primary purpose of this presentation is to provide an overview of Accounts Payable.

## The Overview Will Include...

Creating aVendor

Forms of Payment – Life Cycle

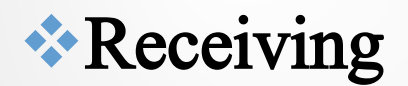

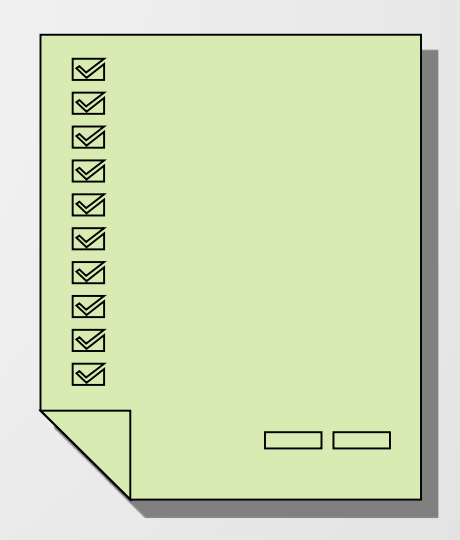

#### **Creating a Vendor**

- In order to pay a vendor, the vendor must be set up in the FAMIS Accounting System.
- Generally Accepted Accounting Principles and State Law requires that an <u>Encumbrance</u> be made prior to a purchase. There are very few exceptions.
- Types of Vendors US Vendors, Foreign and Temporary

# Timing of Vendor Set Up

 Accounts Payable services the entire Campus Community.
 6 Divisions
 170 Depts
 2734+ Empl.

 Allow Accounts Payable enough time to process the Vendor into the system.

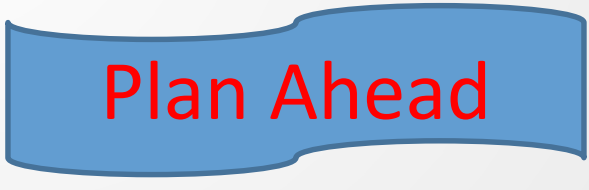

 Each form takes time to review and validate the company or individuals before allowing them into the FAMIS system.

## **Vendor Creation**

There are two types of forms that can create a vendor in the FAMIS system. These are the forms that are required by the <u>Internal Revenue</u> <u>Service</u>. Theses are not TAMUCC forms.

#### Substitute W-9 - Individuals and Companies

- W-8Ben & W-8Ben E– All foreign Individuals and Companies
- One other exception is the Temporary Vendor process.

#### Vendor Create Form (Substitute W-9)

# Why is it important to have a vendor complete a Substitute W-9 form?

• W-9 is required by law or TAMUCC is required to withhold from the Vendor's payment, 28% per the IRS regulations. <u>TAMUCC Policy is to never create a vendor without a proper form of identification.</u>

Why? The University is required to withhold 28% tax from reportable vendor payments, if a Taxpayer Identification Number (TIN), Social Security Number (SSN) or Employer Identification Number (EIN) is not provided in advance of payment.

Accounts Payable checks the following before a Vendor can be Validated:

- 1. Verify Vendor Form W-9
- 2. IRS Check
- 3. Visual Compliance Cannot conduct business with companies or individual if on the Homeland Security restricted list
- 4. Postmaster Legitimate and verifiable address

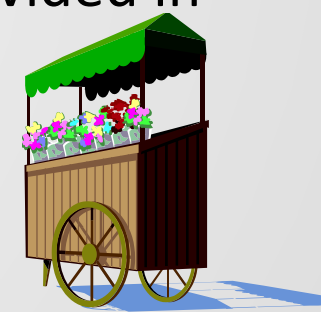

#### Sub W-9

#### Procedures for Setting up a Sub W-9

 Verify the Sub W-9 Check that all the information is filled in Name, Email Address, SSN or EIN, Home Address or Business Address, City, State, Zip Code, Phone Number and most important that we have the Contact Person who filled in, if not, we cannot set this vendor up.

œ

|                                                                                                    |                                              |                                                                                                    |                      |                                                |                                             |                   |                   | ~ |  |
|----------------------------------------------------------------------------------------------------|----------------------------------------------|----------------------------------------------------------------------------------------------------|----------------------|------------------------------------------------|---------------------------------------------|-------------------|-------------------|---|--|
|                                                                                                    | Substitute W9 & Vendor Direct Deposit Form   |                                                                                                    |                      |                                                |                                             |                   |                   |   |  |
|                                                                                                    | TEXAS AMM<br>UNIVERSITY<br>CORPUS<br>CHRISTI | Payee Information:<br>Individual/Company/Entity L<br>(Must match TIN below):<br>Taxpayer ID #: Enter Federal Tar                                                                                                    | egal Name Ente       | er Nam<br>or SS                                | ne Here Jane Doe                            | ×××-××            | x                 |   |  |
|                                                                                                    | Vendor Type                                  | - Select all that apply:                                                                                                    | Jame (if Applicable) |                                                |                                             |                   |                   |   |  |
|                                                                                                    | Individual/Sol  Limited Liabil  Exempt paye  | ton                                                                                                    |                      |                                                |                                             |                   |                   |   |  |
|                                                                                                    | Name: (Print Na                              | me) Printed Name                                                                                                    | 5                    |                                                | Pho                                         | Phone Number 555- | 242-8888          |   |  |
|                                                                                                    | Please Provide a                             | an Email for Orders: Email: Email                                                                                                    | address Jane.Do      | oe@                                            | gmail.com <                                 |                   |                   |   |  |
|                                                                                                    | Vendor/Individu                              | Vendor/Individual Remit to Address:                                                                                                    |                      |                                                | Order Address (For Business Entities Only): |                   |                   |   |  |
| )                                                                                                    | Mailing Address                              | 111 Vendor Highway                                                                                                    |                      | Shipping Address Same or if different complete |                                             |                   |                   |   |  |
|                                                                                                    | City Texas (                                 | City                                                                                                    | State Texas          |                                                | city Texas City                             |                   | State Texas       |   |  |
|                                                                                                    | Zip Code 7833                                | 32                                                                                                    |                      |                                                | Zip Code 78332                              |                   |                   |   |  |
| <ol> <li>Certification: Under Penalties of perjury, I certify that:</li> <li>The number shown on this form is my correct taxpayer identification number (or I am waiting for a number to be issued to me), and</li> <li>I am not subject to backup withholding because: (a) I am exempt from backup withholding, or (b) I have not been notified by the Internal Rever<br/>(IRS) that I am subject to backup withholding, and</li> <li>I am and US citizen or other US person (defined below), and</li> <li>I am sub citizen or other US person (defined below), and</li> <li>The FATCA code(s) entered on this form (if any) indicating that I am exempt from FATCA reporting is correct.</li> <li>Certification intructions: You must cross out item 2 above if you have been notified by the IRS that you are currently subject to backup withholding beca<br/>failed to report all interest &amp; dividends on your tax return. For real estate transactions, item 2 does not apply.</li> </ol> |                                              |                                                                                                    |                      |                                                |                                             |                   |                   |   |  |
|                                                                                                    |                                              |                                                                                                    |                      |                                                |                                             |                   |                   |   |  |
| Will these payments be forwarded to a financial institution outside the U.S.? Yes No Acct Type: Checking Savings                                                                                                    |                                              |                                                                                                    |                      |                                                |                                             |                   |                   |   |  |
|                                                                                                    | Bank Name                                    | II in with their bank                                                                                                    |                      | Email fe                                       | or ACH Notification Jane.L                  | oe@gmail.com      | 4                 |   |  |
|                                                                                                    | ABA Routing Nu                               | ABA Routing Number XXXXXXXX Account Number XXXXXXXXX  Pursuant to Section 403-016. Turns Generating to the Lasthering the Computations of Public Account and/or publication inspection inspection in the Computation of Public Account and/or publication inspection. |                      |                                                |                                             |                   |                   |   |  |
| A&M University System Members to deposit by electronic transfer payments owed to be by the State of Texas and if necessary, reversal entries and adjustments for<br>any amounts deposited electronically in error. The Comptroller shall deposit the payments in the financial institution & account designated above. I recognize that it<br>if all to provide complete & accurate information on this the processing authorization form, the form may be delayed or that my payments may be erroneously transferred electronically. I consent to & agree to comply with the National Automated Clearing House Association Rules & Regulations and the Comptroller's<br>about electronic transfers as they exist on the date of my signature on this form or as subsequently adopted, amended or repealed.                                                                                                    |                                              |                                                                                                    |                      |                                                |                                             |                   |                   |   |  |
|                                                                                                    | Printed Name                                 |                                                                                                    | Signature:           |                                                |                                             | Date Must sign&   | date to be active | e |  |
| Please mail or fax to Texas A&M Corpus Christi, Accounts Payable, 6300 Ocean Drive, Unit 5733, Corpus Christi, TX 78412-5733<br>For Questions email accounts, payable@tamucc.edu (Rec 09/2015)                                                                                                    |                                              |                                                                                                    |                      |                                                |                                             |                   |                   |   |  |
| )—                                                                                                    |                                              |                                                                                                    |                      | -0-                                            |                                             |                   |                   | Ò |  |

## IRS Penalties – Please note this!

#### Penalties

Failure to furnish TIN. If you fail to furnish your correct TIN to a requester, you are subject to a penalty of \$50 for each such failure unless your failure is due to reasonable cause and not to willful neglect.

**Civil penalty for false information with respect to withholding.** If you make a false statement with no reasonable basis that results in no backup withholding, you are subject to a \$500 penalty.

**Criminal penalty for falsifying information.** Willfully falsifying certifications or affirmations

may subject you to criminal penalties including fines and/or imprisonment.

**Misuse of TINs.** If the requester discloses or uses TINs in violation of Federal law, the requester may be subject to civil and criminal penalties.

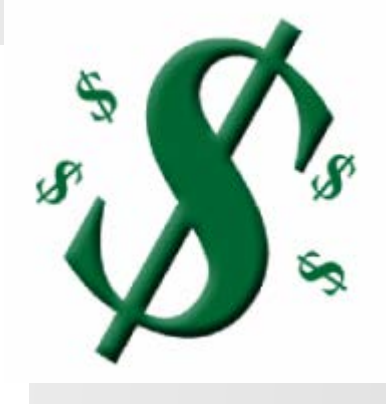

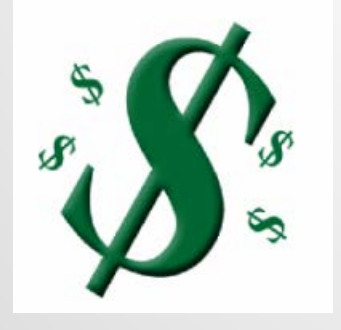

### Vendor Create Form W-8Ben

The IRS has a special form for <u>Foreign Vendors</u> similar to W-9. It is called a <u>W-8Ben</u> & <u>W-8BenE</u> – Accounts Payable handles this form in the same manner as a W-9. This is an IRS requirement.

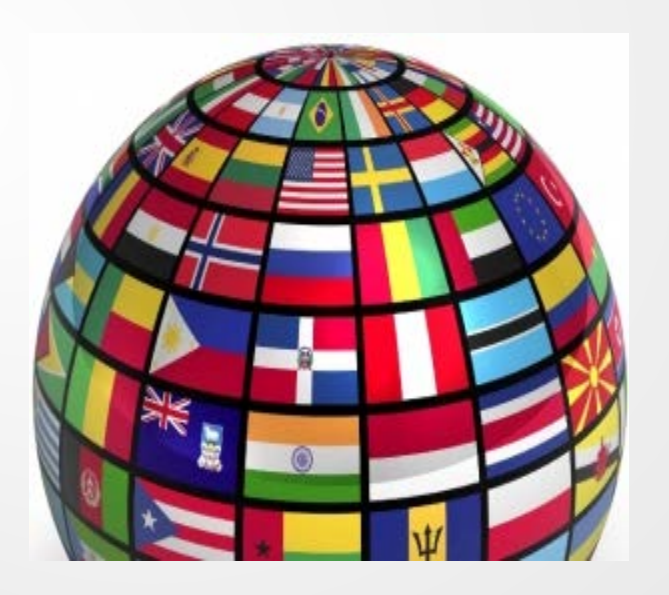

| V-8Ben |                                                                                                    |
|--------|----------------------------------------------------------------------------------------------------|
|        | T- 1984-0                                                                                                    |
|        | Form W-8BEN<br>Stav. Fybruary 2009)<br>Doubling Startes The Startes of Foreign Status of Beneficial Owner<br>for United States Tax Withholding<br>Debut Startes Startes Tax Withholding<br>Bection references are to the Internal Revenue Code. > See separate Instructions.<br>> Cive this form to the withholding agent or payer. Do not send to the IRS.<br>Do not use this form for<br>A U.S. Officer of States to the withholding a resident silen individual<br>> A person clearing that hooms is effectively connected with the conduct                                                                                                    |
|        | A foreign partnership, a foreign simple trust, or 8 foreign grantor trust (see instructions for exceptions)     A foreign government, international cognitization, foreign central bark to fasse. Moreign tax-assence organization, foreign simple trust (see instructions for exceptions)     A foreign private foundation, or government of a U.S. possession that incolved informs or that is considered income or that is considered income or the instructions.      A person acting as an intermediary     A person acting as an intermediary     A considered income is constituent.      Identification of Beneficial Owner (See instructions.) |
|        | Name of individual or organization that is the baneficial owner       2       Country of incorporation or organization         VALM 141       CONSULTANUE PUT 100       2ND20         Type of baneficial owner:       Individual or organization         Gauster sum       Corporation       Disregirized ensity         Gauster sum       Complex that       Estate         Control bank of base       Tax-elempt organization       Private foundation                                                                                                    |
|        | Approximate residences address (street, apt. or suite no., or rural noute). Do not use a P.O. box or in-care-of address.       FLAT # 2.04, "JADE ARCADE COMPLEX" ARADISE CIRCLE, M.GROAD       City or town, state or province. include postal code where appropriate.       Security (do not abbreviate)       5       Mailing address (different from above)                                                                                                    |
|        | City or town, state or province. Include postal code where appropriate.       Country (do not abbreviate)         6       U.S. taxpeyer identification number, if required (see instructions)       7. Foreign tax identifying number, if any (options)                                                                                                    |
|        | Peterence number(k) (see instructions)      Claim of Tax Treaty Benefits (if applicable)      I certify that (check all that apply):     De bendoid even is a resident of     With the iteraing of the income tax braty between the United States and that country.     B I required, the U.S. taxpayer Identification number is stated on fire 6 (see instructions).     D The bendoid event is an Individual, deriver is the ten for identification of the income tax braty between the United States and that country.                                                                                                    |
|        | applicable, meets the requirements of the treaty provision dealing of wome for which the treaty benefits are claimed, and, if<br>d □ The beneficial owner is not an individual, is claiming treaty benefits for dividentia received from a foreign corporation or interest from a<br>U.S. trade or business of a foreign corporation, and metas qualified resident status (see instructions).<br>The beneficial owner is related to the person obligated to pay the income within the meaning of section 257(b) or 707(b), and will site<br>Form 8833 if the amount subject to withholding received during a calendar year exceeds, in the aggregate, \$500,000.                                                                                                    |
|        | really identified on line 9a above to claim a                                                                                                    |
|        | I have provided or will provide a statement that identifies those notional principal contracts from which the income is not effectively connected with the conduct of a trade or business in the United States. I agree to update this statement as required.     Determine of peluy, I ceders that I have examined the internation on this form and to the best of my hypothetigs and balan it is true, correct, and complete. I the centry under genetics of peluy, that:     In the beneficial course (business to up for the beneficial owner) of at the income to which this form relates.                                                                                                    |
|        | The bit owner is not a U.S. person.<br>In the to which this form heldes is to over all directively connected with the conduct of a trade or busheds in the United States. (d) effectively connected but is<br>in fac under an income fact treaty, or (1) the partner's ahars of a partner held's attleactively connected income, and<br>a directively constrained to the partner's ahars of a partner held at the second of the income, and<br>a directively connected income, and<br>a directively connected income, and<br>a directively connected income, and<br>the bits form to be provided to any withhold of agent that has control, modely, or custody of the income of which I am the beneficial owner or<br>any within the termination of the income of which I am the beneficial owner or<br>any within the termination of the income of which I am the beneficial owner or<br>the termination of the income of which I am the beneficial owner.                                                                                                    |
|        | Sign Here P Equations of barriely of the individual automated to sign for beneficial owners) Our 15-2014<br>Per Paperwork Reduction Act Notice we separate instructions. Call No. 20072 From W-BBEN (Per. 2-2000)<br>POT PACT: Step hanic Aqui Bar<br>Pro VOS F / Acadamic AFFairs                                                                                                    |
|        | x 2409                                                                                                    |

#### Direct Deposit - Vendor

- The University prefers that we pay All US Vendors by ACH or laymen's terms – Direct Deposit.
- This requires a particular part of the Sub W-9 form to be filled out by the Vendor
- Must have <u>email</u> for notification.

|                                                                                                    | Subst                                                                                                    | itute W9 &                                                                                                    | Vendor Direc                                                                                                    | t Deposit Form                                                                                                    |                                                                                                    |                                                                                                    |
|----------------------------------------------------------------------------------------------------|----------------------------------------------------------------------------------------------------|----------------------------------------------------------------------------------------------------|----------------------------------------------------------------------------------------------------|----------------------------------------------------------------------------------------------------|----------------------------------------------------------------------------------------------------|----------------------------------------------------------------------------------------------------|
| Tra                                                                                                    | nsaction Type: Choose an it                                                                                                    | em. For TAM                                                                                                    | UCC Use Only: Buy As                                                                                                    | M: 🕑 Concur: 🗔                                                                                                    | Funds: Choose a                                                                                                    | n item.                                                                                                 |
| EXAS A&M                                                                                                    | una tafaamatian.                                                                                                    |                                                                                                    | 647 - 544                                                                                                    |                                                                                                    |                                                                                                    |                                                                                                    |
| ORPUS In                                                                                                    | lividual/Company/Entity                                                                                                    | Legal Name                                                                                                    | Enter Name Here J                                                                                                    | ane Doe                                                                                                    |                                                                                                    |                                                                                                    |
| HRISTI                                                                                                    | fust match TIN below):                                                                                                    |                                                                                                    |                                                                                                    |                                                                                                    |                                                                                                    |                                                                                                    |
| Taxs                                                                                                    | oayer ID #: Enter Federal Ta                                                                                                    | ts ID Number                                                                                                    | or SSN - Individ                                                                                                    | lual/Sole Proprietor                                                                                                    | ~~ ~~ ~~                                                                                                    | N N                                                                                                    |
| DBA                                                                                                    | Name (If Applicable): DBA                                                                                                    | Name (If Applical                                                                                                    | bie)                                                                                                    | ^                                                                                                    | ~~~~~                                                                                                    | ~                                                                                                    |
|                                                                                                    |                                                                                                    |                                                                                                    |                                                                                                    |                                                                                                    |                                                                                                    |                                                                                                    |
| Vendor Type - S                                                                                                    | elect all that apply:                                                                                                    | -                                                                                                    |                                                                                                    |                                                                                                    |                                                                                                    |                                                                                                    |
| <ul> <li>Individual/Sole Print</li> <li>Limited Linkelity (</li> </ul>                                                                                      | oprietorship C-Corporati                                                                                                    | on S-Corporat                                                                                                    | tion Partnership                                                                                                    | Trust/Estate Oth                                                                                                    | er<br>Fotor Charliffere                                                                                                    | tion                                                                                                    |
| Exempt paver co                                                                                                    | de (if any) Exemption fro                                                                                                    | om FATCA report                                                                                                    | ing code (if any)                                                                                                    | ration, P = Partnersnip)                                                                                                    | Enter classing                                                                                                    | (JDA)                                                                                                   |
| an except paper of                                                                                                    | at the staff                                                                                                    |                                                                                                    | nig cour (nam)) -                                                                                                    |                                                                                                    |                                                                                                    |                                                                                                    |
| Vendor Contact                                                                                                    | Information: Long De                                                                                                    |                                                                                                    |                                                                                                    |                                                                                                    | 555                                                                                                    | 242.8888                                                                                                |
| Name: (Print Name)                                                                                                    | Printed Name                                                                                                    | e                                                                                                    |                                                                                                    | Phone: Contact Phon                                                                                                    | e Number                                                                                                    | 242 0000                                                                                                |
| Please Provide an En                                                                                                    | nail for Orders: Email: Emai                                                                                                    | l address Jane                                                                                                    | .Doe@gmail.co                                                                                                    | m                                                                                                    |                                                                                                    |                                                                                                    |
| Vendor/Individual R                                                                                                    | emit to Address:                                                                                                    |                                                                                                    | Order Address (For Business Entities Only):                                                                                                    |                                                                                                    |                                                                                                    |                                                                                                    |
| Mailing Address 11                                                                                                    | 1 Vendor Highway                                                                                                    |                                                                                                    | Shipping Address Same or if different complete                                                                                                    |                                                                                                    |                                                                                                    |                                                                                                    |
| City Texas City                                                                                                    | e                                                                                                    | State Texas                                                                                                    | City Te                                                                                                    | exas City                                                                                                    |                                                                                                    | State Texas                                                                                             |
| Zip Code 78332                                                                                                    |                                                                                                    |                                                                                                    | Zip Code                                                                                                    | 78332                                                                                                    |                                                                                                    |                                                                                                    |
| Certification: Under<br>1. The number<br>2. Lam not sub<br>(RS) that La<br>subject to b<br>3. Lam a US of<br>4. The FATCA of<br>failed to report all inter- | Penalties of perjury, I certi<br>shown on this form in my corru-<br>ject to backup withholding bec<br>im subject to backup withholdin<br>ackup withholding, and<br>tisen or other US person (define<br>code(s) entered on this form (if<br>me: You must cross out them 2<br>rest & dividends on your tax ret | fy that:<br>set taxpayer identifi-<br>ause: (a) I am exem-<br>g as a result of a fa-<br>ed below), and<br>any) indicating that<br>above if you have b-<br>urn. For real estate | Ication number (or I am v<br>pt from backup withhold<br>slure to report all interes<br>t I am exempt from FATC<br>een notified by the IRS th<br>e transactions, item 2 doe | vailting for a number to be<br>ling, or (b) I have not been<br>t or dividends, or (c) the IR<br>A reporting is correct,<br>hat you are currently subjects<br>not apply.             | issued to me), and<br>notified by the inte<br>5 has notified me t<br>ct to backup withho                                   | rnal Revenue Service<br>hat I am no longer<br>Iding because you                                         |
| Direct Deposit S                                                                                                    | etup Information-Plea                                                                                                    | se fill out all fi                                                                                                    | ields to receive dir                                                                                                    | ect deposit.                                                                                                    |                                                                                                    |                                                                                                    |
| Will these payments                                                                                                    | s be forwarded to a financia                                                                                                    | I institution outs                                                                                                    | ide the U.S.? 🔲 Yes                                                                                                    | No Acct Type:                                                                                                    | Checking S                                                                                                    | rvings                                                                                                  |
| Bank Name Fill in with their bank                                                                                                    |                                                                                                    |                                                                                                    | Email for ACH Notification Jane.Doe@gmail.com                                                                                                    |                                                                                                    |                                                                                                    |                                                                                                    |
| ABA Routing Number XXXXXXXXX                                                                                                    |                                                                                                    |                                                                                                    | Account Number XXXXXXXXX                                                                                                    |                                                                                                    |                                                                                                    |                                                                                                    |
| Pursuant to Section 40<br>A&M University System<br>any amounts deposited<br>I fail to provide comple-<br>transferred electronics<br>about electronic transf | 3.016, Texas Government Code,<br>in Members to deposit by electric<br>detectronically in error. The Co-<br>tie & accurate information on the<br>By. I consent to & agree to com-<br>ers as they exist on the date of                                                                                         | I authorize the Cor<br>onic transfer payme<br>mptroller shall dep-<br>tis the processing a<br>topy with the Nation<br>my signature on thi                                      | mptroller of Public Account<br>ents owed to be by the St<br>osit the payments in the<br>uthorization form, the for<br>nal Automated Clearing H<br>is form or as subsequent | nts and/or applicable tinan<br>ate of Texas and if necessa<br>financial institution & acco<br>rm may be delayed or that<br>louse Association Rules & B<br>y adopted, amended or res | icial institution as d<br>iry, reversal entries<br>unt designated abo<br>my payments may<br>legulations and the<br>pealed. | esignated by Texas<br>and adjustments for<br>ye. I recognize that if<br>be erroneously<br>Comptroller's |
| 12/10/07/07/07                                                                                                    |                                                                                                    |                                                                                                    | 18                                                                                                    |                                                                                                    | Must sign                                                                                                    | Rdate to be act                                                                                         |
| Printed Name                                                                                                    |                                                                                                    | Signature:                                                                                                    |                                                                                                    | Date                                                                                                    | e Must sign                                                                                                    | cuate to be acti                                                                                        |

Please mail or fax to Texas A&M Corpus Christi, Accounts Payable, 6300 Ocean Drive, Unit 5733, Corpus Christi, TX 78412-5733 For Questions email accounts.payable@tamucc.edu (Rec 09/2015)

# Where are the Form located for Creating a Vendor? http://purchasing.tamucc.edu/accounts\_p ayable/online\_forms.html

#### Any Questions?

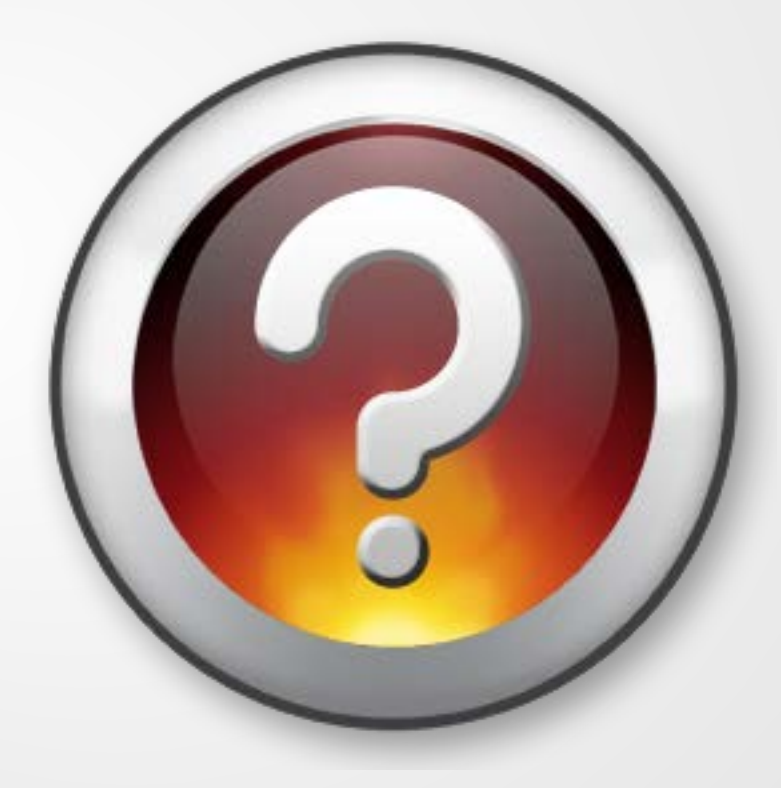

#### Accounts Payable – Payment Processing

The Famis System allows Accounts Payable to process a payment if the following exists:

- L's, P's, E's and Voucher Creates Please contact Purchasing Dept. or Contracts Dept. to understand what is needed to initiate these forms or create these forms.
- A user would need to have access to Famis to Create L's, P's, and E's.
- The Voucher Create Form is used for <u>Exceptions and Reimbursements</u> or <u>internal payments</u> such as Utilities.
- Please refer to Purchasing rules as to which form to use. After the Facts can still be done on L's if for under \$5,000.00. This is the preferred method. Receiving should be done up front and After the Fact form should be included when invoices or items to pay are submitted to Accounts Payable.

If a Voucher Create is used to purchase merchandise or Service that is not encumbered, it is considered to be an "After The Fact" Purchase and is out of compliance with University Policy.

#### Accounts Payable Payment Types

- Paper Check
- ACH Direct Deposit
- Wire Transfers

Once the L, P or E has been routed and approved, then the order can be placed. The L, P, or E should contain information that the invoice should go to Accounts Payable. Invoices must have L, P, or E number on them or Payment could be delayed.

Accounts Payable has three methods to receive an invoice:

- <u>Accounts.Payable@tamucc.edu</u> (the preferred method)
- US Mail Unit 5733
- Or Walk it over if it is HOT Contact Accounts Payable x2780

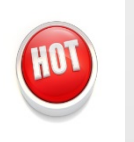

### **Voucher Create Form**

When should a voucher create be used?

How to complete a Voucher Create Form

Voucher Create Form

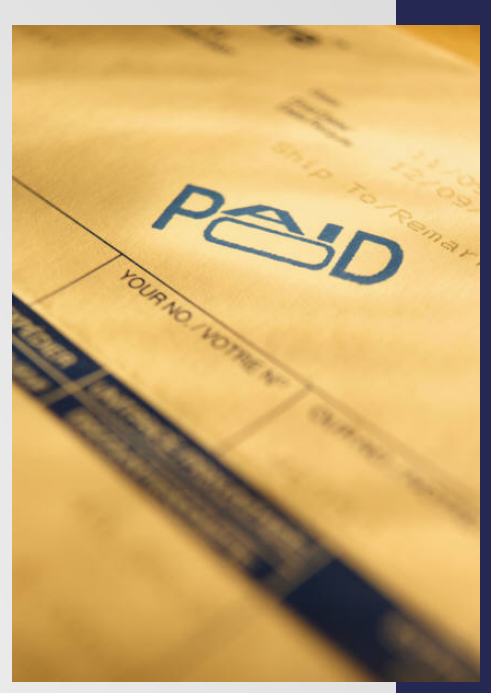

|                                                                                                    | Voucher Creates                                                                                                    |   |  |  |  |  |
|----------------------------------------------------------------------------------------------------|----------------------------------------------------------------------------------------------------|---|--|--|--|--|
| Non-Compliance<br>Research Approval                                                                                                    | ACCOUNTS PAYABLE A/P Voucher                                                                                                    |   |  |  |  |  |
| VENDOR NAME:<br>REMIT ADDRESS:<br>CITY, STATE, & ZIP:                                                                                                    | VENDOR/SS# :                                                                                                    |   |  |  |  |  |
| INV. DATE:                                                                                                    | ORDER DATE: DELIVERY DATE: UPPORT: YES/ NO **IF YES, PLEASE SUPPLY COPIES TO MAIL W/CHECK**                                                                                                    |   |  |  |  |  |
| COMMENTS:<br>ONLY Use link when paying a Vendor, not for Employee reimbursement<br>NON COMPLIANT:<br>Click on the link to fill out ATE FORM and forward to Purchasing for approval.<br>FOR ACCOUNTS PAYABLE USE ONLY: (STATE ACCOUNTS) USAS DOC TYPE LDT CODE: |                                                                                                    |   |  |  |  |  |
| A "LINE #1: INVOICE # : "LINE #2: INVOICE # : "LINE #3: INVOICE # : "LINE #4: INVOICE # : "LINE #5: INVOICE # :                                                                                                    | Image: COUNT #       OBJ CODE       P.O. #       PIFIN       BANK NO.       AMOUNT         Image: COUNT #       OBJ CODE       P.O. #       PIFIN       BANK NO.       AMOUNT         Image: COUNT #       Image: COUNT #       Image: COUN |   |  |  |  |  |
| PREPARED BY:                                                                                                    | DEPARTMENT USE<br>UNIT # DATE:EXT.# :<br>DATE:<br>(RESPONSIBLE PARTY ON ACCOUNT)<br>PENSE SHOWN ABOVE IS TRUE, CORRECT AND UNPAID:DATE:DATE:                                                                                                    | _ |  |  |  |  |
| ACCOUNTS PAYABLE DA                                                                                                    | TE STAMP FOR ACCOUNTS PAYABLE USE ONLY Comments:                                                                                                    |   |  |  |  |  |
| AUDITED BY:                                                                                                    | DATE:<br>DATE:<br>DATE:                                                                                                    |   |  |  |  |  |

Form not to be used for Employee Travel Reimbursements

# If you don't see your payment going thru! What to do!

- Pick up the phone and call us x2780.
- Email us directly but always copy <u>Accounts.Payable@tamucc.edu</u>
- Remember that we serve the entire campus community.

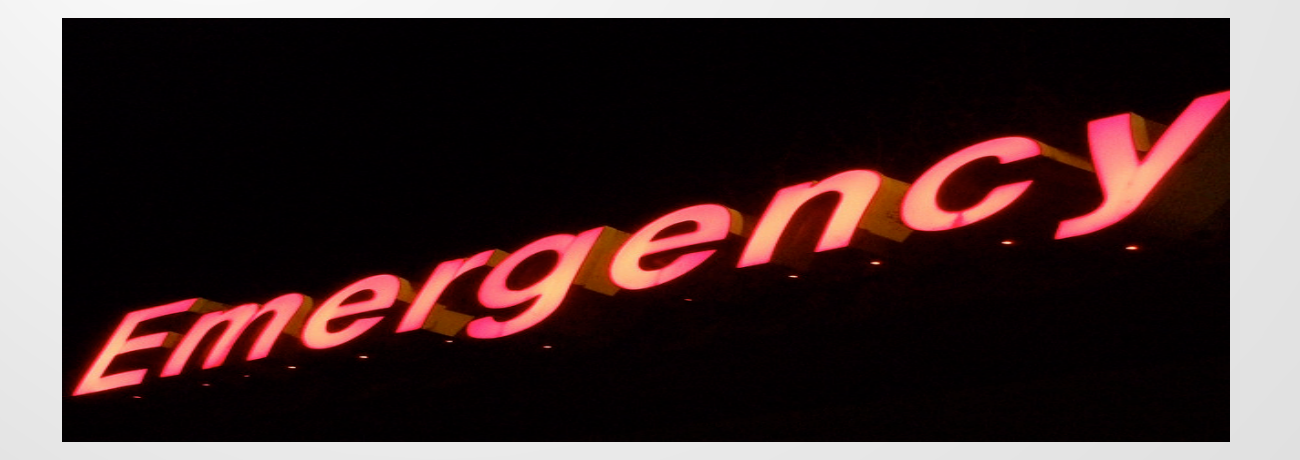

# Three Way Match to Process Payment

- 1. Purchasing Document
- 2. Invoice from the Company or Individual
- 3. Receiving by the Department

If these three items are not accomplished, a payment can not be processed in FAMIS.

Are you doing Receiving?

Is it Prompt and exactly what you ordered?

Contact Accounts Payable if there are issues.

# Congratulations!!!!

You have completed the Accounts Payable Overview for the Financial Managers Certification – Other Financial Matters Session ....

One more thing...

Take your TEST!!!!

## **GOOD LUCK!**

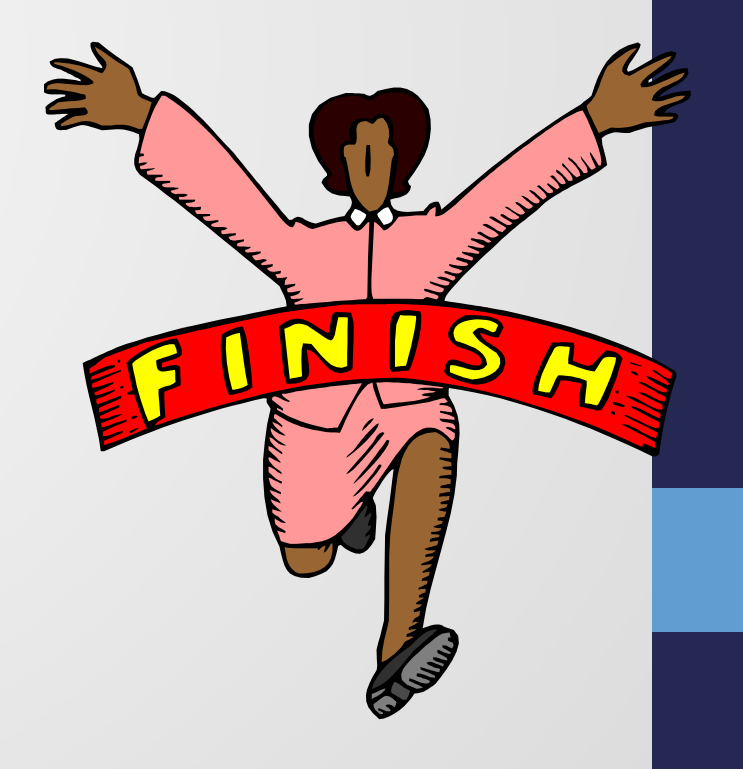